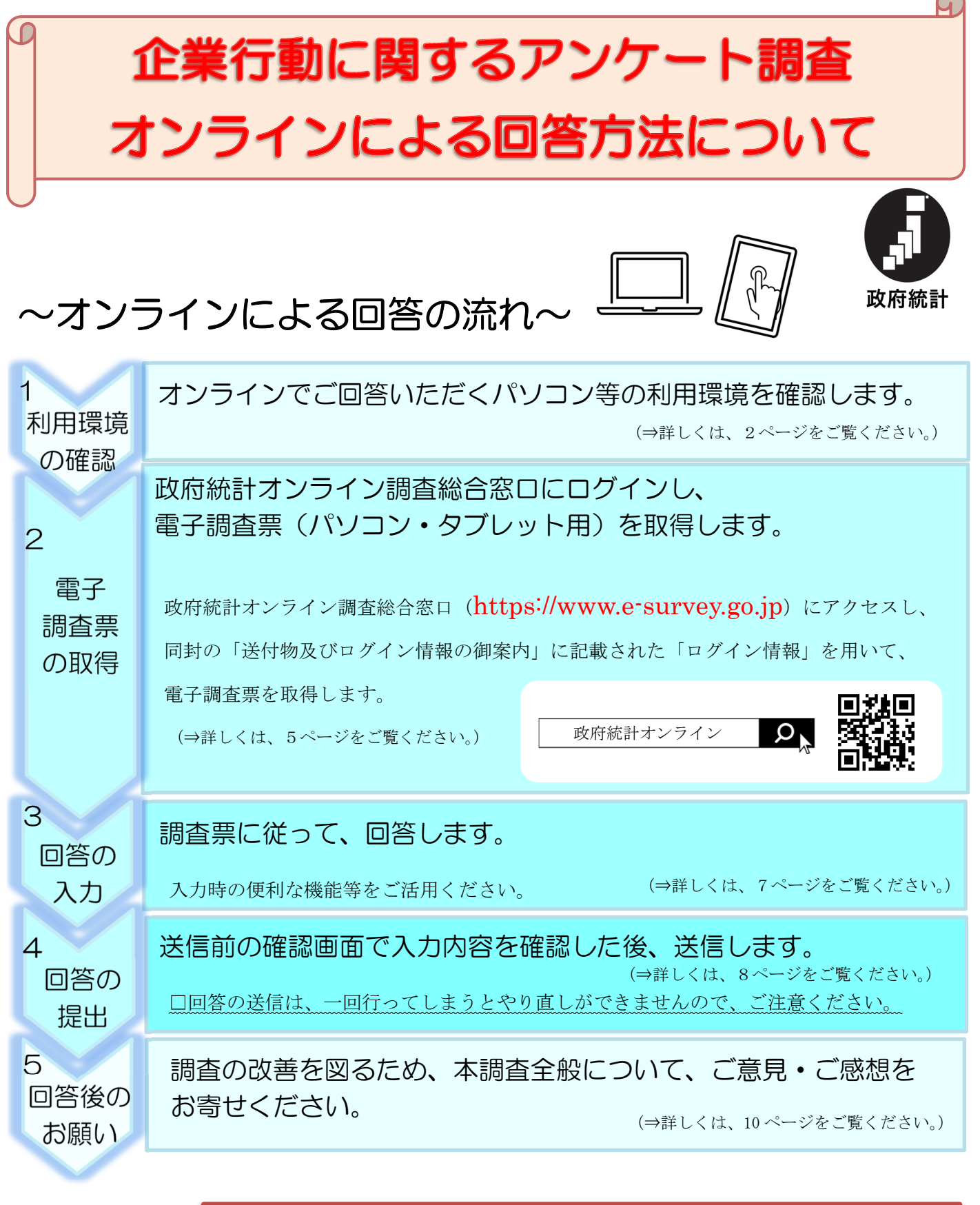

お問合せ先 《調査実施事務局》 株式会社サーベイリサーチセンター TEL:0120-380-641 (受付時間:平日 9:00~18:00) FAX:03-6826-5060 Email:kigyo-ank.2022@surece.co.jp (24 時間受付) オンラインでご回答いただく場合は、以下の利用環境及び通信環境が必要となります。

| 利用に当たって                                         |                                                        |                                   |   |  |
|-------------------------------------------------|--------------------------------------------------------|-----------------------------------|---|--|
|                                                 |                                                        |                                   |   |  |
| 利用時間                                            | 毎日 24 時間利用いただけます。(※12 月 31 日 0:00~1 月 2 日 7:00 まではシステ  |                                   |   |  |
|                                                 | ム更改のため <u>ご利用いただけ</u>                                  | <u>ません</u> 。)なお、政府統計オンライン調査総合窓口の運 | 用 |  |
|                                                 | の停止を行う場合は、窓口の                                          | )トップページにおいてお知らせします。<br>           |   |  |
| パソコン利用環境                                        | [Microsoft Windows]                                    |                                   |   |  |
| OS・フラウザ                                         | Windows11(※1)                                          | Microsoft Edge 最新版(※3)            |   |  |
|                                                 | Windows10 (※1)                                         | Firefox 最新版, Google Chrome 最新版    |   |  |
|                                                 | Windows 8.1 (※1)                                       |                                   |   |  |
|                                                 | Windows 7 ESU (※2)                                     |                                   |   |  |
| [Apple Macintosh]                               |                                                        |                                   |   |  |
|                                                 | Mac OS 12.6                                            | Safari 最新版                        |   |  |
|                                                 | (※1)「デスクトップモード」の場合に限ります。                               |                                   |   |  |
|                                                 | (※2) Windows7ESU の環境にて動作確認を行っておりますが、ESU の利用を推奨するものではござ |                                   |   |  |
|                                                 | いません。                                                  |                                   |   |  |
|                                                 | (※3)「Windows 10・11」でのご利用に限ります。                         |                                   |   |  |
| 通信環境                                            | ブロードバンド環境を推奨します。                                       |                                   |   |  |
| 【政府統計共同利用ヘルプデスク】                                |                                                        |                                   |   |  |
| オンライン調査システムの操作方法などに関しては、メールでの問い合わせが可能です。政府統計オンラ |                                                        |                                   |   |  |
| イン調査総合窓口ページ右上の「お問い合わせ」ボタンをクリックしてください。           |                                                        |                                   |   |  |

(※) タブレットその他の利用環境については以下の出典先をご参照ください。

「政府統計オンライン調査総合窓口 推奨環境」(<u>https://www.e-survey.go.jp/recommended\_env</u>)

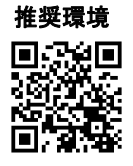

| よくいただくご質問         |                                                 |
|-------------------|-------------------------------------------------|
| 🌔 オンラインで回答する場合、   | 人 オンライン希望の申請や届け出の必要はありません。                      |
| IDやパスワードの発行依頼を申   | 同封の「送付物及びログイン情報の御案内」に、「ログイン情報」(政府統              |
| し出る必要があるのですか。     | 計コード、調査対象者ID、初回ログイン用パスワード)を記載していま               |
|                   | すので、ログインの際にご利用ください。                             |
| 「調査対象者ID」と「パスワ    | 人 文字の読み違いがあるかもしれませんので、再度ご確認のうえご入力               |
| ード(初回ログイン用)」を入力しま | 、<br>ください。なお、 <u>ログイン情報はすべて半角で入力する必要があります</u> 。 |
| したが、ログインできません。    | それでもログインできない場合は、調査実施事務局までご連絡ください。               |
| ● 「ログインエラー回数が規定   | ▲ セキュリティ上、ログインに5回以上失敗するとロックがかかる仕組               |
| 回数を超えました。」と表示されて  | みとなっています。15 分程度時間をおいて再度ログインをお試しくださ              |
| ログインできません。        | い。                                              |
| 「パスワード」が変更できませ    | ▲「パスワード」は以下のパスワードポリシーに則って変更していただ                |
| h.                | く必要があります。ご確認のうえ入力してください。                        |
|                   | 【パスワードポリシー】                                     |
|                   | ◆8文字以上32文字以内で設定していること                           |
|                   | ◆英文字、数字がそれぞれ1文字以上含まれていること                       |
|                   | ◆現在、使用しているパスワードでないこと                            |
|                   | ◆推測されやすい文字列が含まれていないこと                           |
|                   | <推測されやすい文字列の例>                                  |
|                   | ・ユーザー名に数字を加えたもの(yamada01)                       |
|                   | ・製品名や商標名(Windows や UNIX)                        |
|                   | ・名詞(book や pencil) ・地名(tokyo)                   |
|                   | ・組織の略語(ipa) ・規則のある数字や英字(777 や abcde)            |
|                   | ・キーボードの配列 (qwert)                               |
| ● 変更した「パスワード」が分か  | 人 変更後の「パスワード」は調査実施事務局では分かりません。                  |
| らなくなってしまいました。     | 初期値に戻しますので、調査実施事務局へご連絡ください。                     |
| ● 長時間ログインしたところ、通  | 人 ログイン後、一定時間(約1時間)が経過しますと、オンライン調査               |
| 信が遮断されてしまいました。    | システムとの通信が遮断されます。操作途中で通信が遮断した場合は、再               |
|                   | 度ログインから通信を始めてください。                              |
|                   | 調査票右上の回答の一時保存ボタンをご利用いただくことで、入力中の回               |
|                   | 答情報等をオンライン調査システムのサーバーに一時的に保存すること                |
|                   | ができます。また、調査票右上の一時保存した回答の取得ボタンを押すと、              |
|                   | 回答の一時保存で保存した内容を取得し、入力を再開することができま                |
|                   | <i>च</i> 。                                      |
|                   |                                                 |
|                   | 回答の一時保存 一時保存した回答の取得 入力内容のクリア ?                  |
|                   | 調査票表へ」調査票裏へ」確認画面へ                               |

|  | 回答した内容をダウンロード                           | ▲ 回答状況の画面でダウンロードできます。Excel 形式もしくは PDF    |  |  |
|--|-----------------------------------------|------------------------------------------|--|--|
|  | (印刷)したいのですが。                            | 式でダウンロード可能です。回答内容については印刷も可能です。(調査票       |  |  |
|  |                                         | 形式での印刷は確認画面 (P.9) やブラウザの画面印刷にて可能です。)     |  |  |
|  |                                         | 【回答状況 画面】                                |  |  |
|  |                                         | 回答の再開 ダウンロード 調査票一覧へ                      |  |  |
|  | │ ● ● ● ● ● ● ● ● ● ● ● ● ● ● ● ● ● ● ● | ■ □ 「「「」」」「「」」」」」」」」」」」」」」」」」」」」」」」」」」」」 |  |  |
|  | 内容を修正したいのですが。                           | おかけしますが、調査実施事務局へ修正内容をご連絡ください。            |  |  |

### 2. 電子調査票の取得

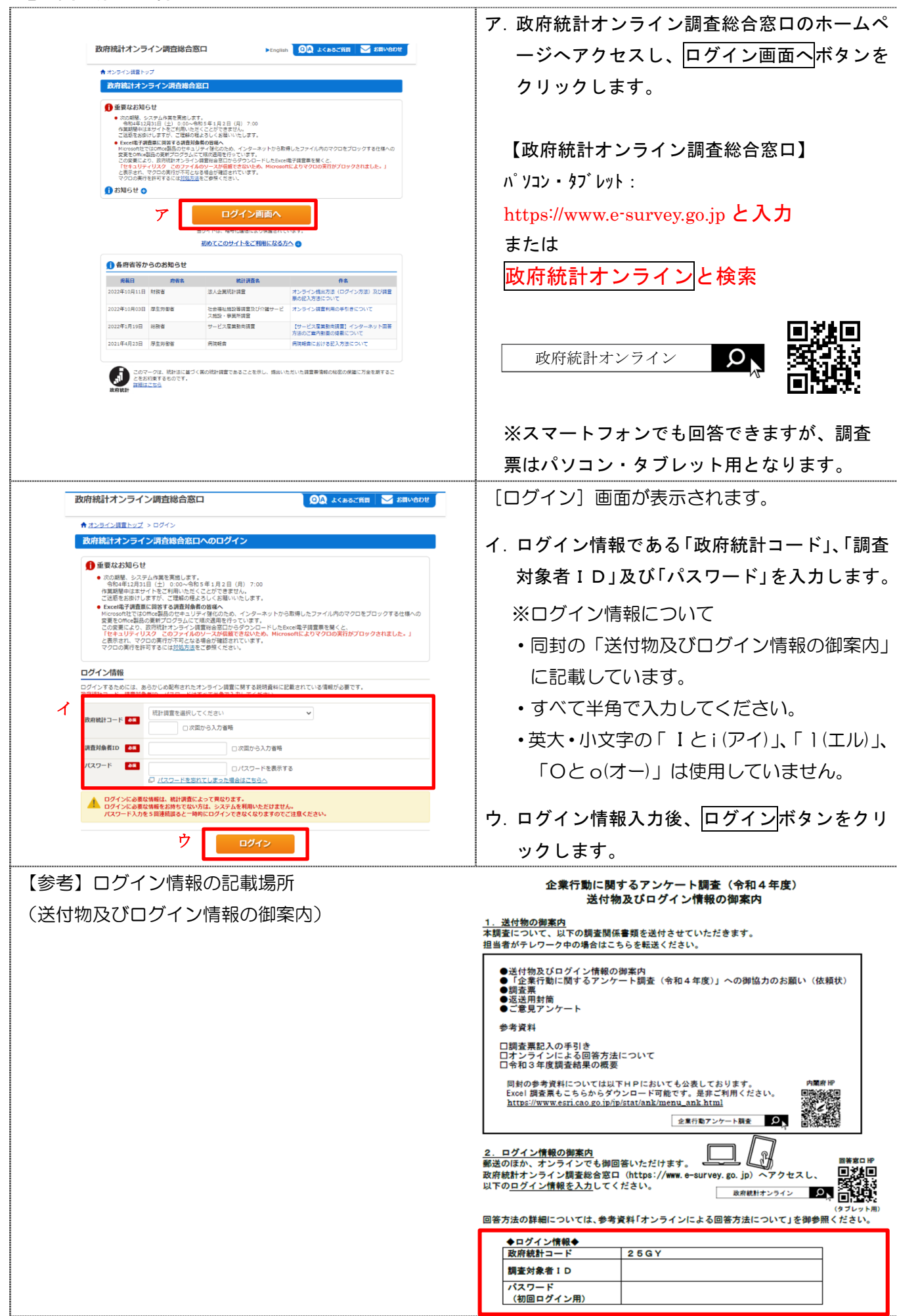

|     | <u>政府統計オン</u> ライン <b>◎</b> (x + 55 C FR S BN/eDt ? ^ A7 <b>}</b> 077?)                                    | (初めてログインした場合)             |
|-----|----------------------------------------------------------------------------------------------------|---------------------------|
|     | 調査総合総口<br>↑ オンライン検査トップ > バスワードの変更                                                                         | 「「パスワードの変更」画面が表示されます。     |
|     | パスワードの変更                                                                                                  | エ 任意の新しいパスワードをクロ入力しま      |
|     | パスワード情報                                                                                                   |                           |
| エ   | 配布されたパスワードは、仮のパスワードですので、変更をお願いいたします。<br>変更したパスワードは、次回ログインの際に必要となりますので、ご自身で適切に管理してください。                    | 7 0                       |
|     | 新パスワード 201 ロバスワードを表示する                                                                                    | 不正アクセス防止のため、任意の新しいパ       |
|     | 第1/(スクート (確認用)<br>家族                                                                                      | スワード(8文字以上の英数字)を入力し       |
|     | オ 変更                                                                                                    | てください。                    |
|     |                                                                                                    | なお、ここで新しく設定したパスワードは       |
|     | <ul> <li>パスワードボリシー</li> <li>半帝高齢却長々文字以上3.3 文字以内</li> </ul>                                                | 忘れないように注意してください。2回日       |
|     | <ul> <li>・ 英字、数字をそれぞれ1文字以上会む文字列</li> <li>・ 使用気が17日~パレー・12000</li> </ul>                                   | い降のログイン時に必要とたります          |
|     | <ul> <li>● 使用9版/3記号点/[]: =+7/&lt;&gt;</li> <li>● 推測されやすい単語等は (□55)</li> </ul>                             | ※変更後のパスワードが分からなくなった場合は    |
|     | 人力誤り防止のため、同じ新ハスワートを「新ハスワート(確認用)」 欄にも人力してくた<br>さい。                                                         | 初期値に戻しますので、調査実施事務局へご連絡く   |
|     |                                                                                                    | ださい。<br>                  |
|     | このリートについて 利用保持 推英編集 オンライン調査の成れ データの構造                                                                     | 新しいパスワード (メモ欄)            |
|     | 当サイトは、各府省等の統計調査をオンラインで回合するための総合払口として、短辺行成法人統計センターか速<br>用管理を行っています。                                        |                           |
|     |                                                                                                    | オ. 変更ボタンをクリックします。         |
|     |                                                                                                    | [連絡先情報の登録] 画面が表示されます。     |
|     | ○ 1005-102(20)(50)(2) 语: (本) (100)                                                                        | 」<br>カ.メールアドレス及び担当者名を入力しま |
|     | 連邦プレロヤマ<br>連携先情報を入力後、「登録」ボタンをクリックしてください。<br>ここで登録されたメールアドレス等は、暗意要の受付状況メールの送信など皆様への連絡に使用します。               |                           |
| يد. | ※メールの受傷制態設定を行っている場合、「e-survey.go.jp」からのメールを受傷可能な状態に設定していただ<br>くようお願いします。                                  |                           |
| 7   | メールアドレス                                                                                                   | メールアドレスは、調査宗の回合状況をの       |
|     | 用) xxxxxxx @ xxxx.co.jp (単角60文字以内)                                                                        | 知らせするためなどに必要となります。        |
|     |                                                                                                    | キ. 登録ボタンをクリックします。         |
|     | キ<br>                                                                                                    |                           |
|     |                                                                                                    | [連絡先情報の確認] 画面が表示されます。     |
|     | ★ オンライン調査トップ > 連絡先情報の確認                                                                                   | ク.確認メッセージが表示されます。メールア     |
|     | 連絡先情報の確認                                                                                                  | ドレス及び担当者名に誤りがないか確認        |
|     | 登録いただいたメールアドレスに確認メールを送信しました。                                                                              | 後、調査票の一覧へボタンをクリックしま       |
|     | 連絡先情報                                                                                                    |                           |
|     | 登録いただいた連邦先情報は以下のとおりです。<br>確認いただき、よるしければ、「読音素一覧へ」ボタンをクリックしてください。<br>表示内容に変更がある場合には、「連絡先変更へ」ボタンをクリックしてください。 | · ·                       |
|     | メールアドレス xxxxx@xxx.co.jp                                                                                   |                           |
|     |                                                                                                    |                           |
|     | 連絡先変更へ 調査票一覧へ                                                                                             |                           |
|     |                                                                                                    | [調査票の一覧] 画面が表示されます。       |
| 政   |                                                                                                    | ケ. 「企業行動に関するアンケート調査」を直    |
| 1   | トオンライン病査トップ > 病査票の一覧<br>調査票の一覧                                                                            | 接クリックすると電子調査票が表示されま       |
| L   | パープリント・連絡先情報の変更 調査回答ファイルの一括送信 調査対象者IDの活合                                                                  | す。                        |
|     | 注意事項 〇                                                                                                    |                           |
| 1   | と業行動に関するアンケート調査                                                                                           | コ. 記入例欄の表示をクリックすると、本資料    |
|     | 変換時間                                                                                                    | をダウンロードすることができます。         |
|     | У <u>Польного во се пол</u>                                                                               |                           |
| 1   |                                                                                                    |                           |

#### 3. 回答の入力

# ア.回答箇所 (各テキストフィールドは、PCキーボード上のTAB等で遷移できます。)

| 回答箇所           | 説明                               |  |
|----------------|----------------------------------|--|
|                | 回答箇所です。各テキストフィールド内に入力してください。     |  |
| 0 0 0          | 回答箇所です。該当箇所をクリックしてください。          |  |
| *# Z.0.04.024# | 業種が間違っている場合、フィールド内をクリックし該当する業種を選 |  |
| 来使ての他並成来       | 択してください。                         |  |
|                | 入力内容に不備がある場合、テキストフィールド内の背景色が変わり、 |  |
|                | メッセージが表示されます。                    |  |
|                | 回答不要箇所です。入力する必要がない回答欄は入力できないように自 |  |
|                | 動的に制御されます。                       |  |
|                | 例えば、問5では製造業以外の業種の場合は入力できません。     |  |

#### イ.機能説明

| ボタン、フィールド等         | 説明                               |
|--------------------|----------------------------------|
|                    | パソコンのモニターに合わせて、文字の大きさを変更することが    |
|                    | 可能です。                            |
| 同体の一時現方            | 入力中の回答情報等がオンライン調査システムのサーバに一時     |
| 回告の一時保存            | 的に保存されます。                        |
|                    | なお、調査票を提出したことにはなりませんので、ご注意くださ    |
|                    | ιν <sub>°</sub>                  |
|                    | 回答の一時保存で保存した内容を取得し、入力を再開します。ま    |
| 一時味存した回答の取得        | た、回答の一時保存をしていないパソコンからも保存されている内   |
|                    | 容を取得することが可能です。                   |
| 入力内容のクリア           | 表示されているページの全項目を入力前の状態に戻します。全て    |
|                    | の回答内容を入力し直す場合に利用します。             |
| 0                  | 😰 ボタンをクリックすると、 🕜とボタンが反転し、調査票内に   |
|                    | 💬 が表示されます。 💬 にマウスのポインタを合わせると、その設 |
|                    | 問の解説が表示されます(同封の「調査票記入の手引き」〜記入の   |
|                    | しかたを参照する必要がなくなります)。              |
| 調査票表へ 調査票裏へ 確認画面へ  | 調査票表、調査票裏及び確認画面に遷移することができます。     |
| 会社名、所在地、所属(調査票入力担当 | 修正する場合は、全角で入力してください。半角で入力するとメ    |
| 者)、氏名(調査票入力担当者)欄   | ッセージが表示されます。                     |
|                    |                                  |

※画面上の「エラー時の警告音」については、動作いたしません。

| 氏名フリガナ(調査票入力担当者)欄                     | 修正する場合は、全角カナで入力してください。半角で入力する |
|---------------------------------------|-------------------------------|
|                                       | とメッセージが表示されます。                |
| 各数字入力欄                                | 半角数字で入力してください。設問内では、全角数字が半角に自 |
|                                       | 動変換されます。                      |
| 問5 (1)海外現地生産比率 計算式                    | 「海外現地生産による生産高」及び「国内生産による生産高」欄 |
| 海外現地生産による生産高<br>海外現地生産による生産高<br>1,000 | に入力すると、自動的に海外現地生産比率が計算されます。   |
| 33.3](%) =           国内生産 海外現地生産      | 計算された海外現地生産比率は、実績、実績見込み又は見通しの |
| による生産高<br>2,000 + IL たる生産高<br>1,000   | 回答欄に入力してください。                 |

## 4.回答の提出

| 回答の一時保存した回答の取得 入力内容のクリア 2              |                                                                                |                                               | 入力内容のクリア          | ア. 回答の入力後、確認画面へボタンをクリッ               |                                    |                                                                                                    |
|----------------------------------------|--------------------------------------------------------------------------------|-----------------------------------------------|-------------------|--------------------------------------|------------------------------------|----------------------------------------------------------------------------------------------------|
|                                        | 調査票表へ 調査票表へ 確認画面へ                                                              |                                               |                   |                                      | クします。                              |                                                                                                    |
|                                        |                                                                                |                                               |                   |                                      | [確認画面] が表示されます。                    |                                                                                                    |
| <b>文</b> 字<br>エラ                       | 字の大き<br>ラー時の                                                                   | さ 小さく 標準 大きく<br>警告音 鳴らす 鳴らさない                 |                   | 回答の一時保存<br>一時保存した回答の取<br>調査要素へ<br>調査 | 得 入力内容のクリア<br>第4 回答データ送信           | イ.入力内容に間違いがないか確認し、回答デ                                                                                                    |
|                                        | (1                                                                             | →                                             | 加に関する             | アンケート調査(令和4年度)                       | 内閣府                                | 一タ送信ボタンをクリックします。                                                                                                    |
|                                        | 総務:                                                                            |                                               | 調査票入              | 力内容(確認画面)                            | <b>成</b> 市 (約3)                    | 回答の送信は、一回行ってしまうとやり直                                                                                                    |
|                                        | 72.67                                                                          | 6169 <b>म</b>                                 |                   |                                      | <b>令和5年1月16日</b><br>までに御回答願いま<br>す | しができませんので、ご注意ください。                                                                                                    |
| 1                                      | 主業番号                                                                           | 1001                                          | 業種繊               | 維製品                                  |                                    |                                                                                                    |
| NN.                                    | 会社名                                                                            | (株)内閣府1                                       | 資本金規模             | 調査票入力担当者                             |                                    | ※凹合の达信後に詞  ② ※凹合の   ※回合の   次信後に   ② ※回合の   ※回合の   ※回合の   ※回合の   》 ※回合の   》 ※回るの   》 ※回るの   》 ※回るの   》 ※回るの   》 ※回るの   》 ※回るの   》 ※回るの   》 ※回るの   》 ※回るの   》 ※回るの   》 ※回るの   》 ※回るの   》 ※回るの   》 ※回るの   》 ※回るの   》 ※回るの   》 ※回るの   》 ※回るの   》 ※回るの   》 ※回るの   》 ※回るの < |
| Ē                                      | 所在地                                                                            | 〒100-8914<br>東京都千代田区永田町1-6<br>-1中央区会同庁舎 8号館 1 |                   | 771 編編 #53分・#1至2年<br>フリガナ            |                                    | <u> 直天肥争防向へ修正内谷をこ連結へたさい。</u>                                                                                                    |
| 作                                      | ■重宗で<br>■成した<br>事業所                                                            | 4階                                            | 100億円<br>未満       | 氏名<br>電話番号 03 (1111) 2222            |                                    | また、入力内容を訂正する場合は、調査票表                                                                                                    |
|                                        |                                                                                |                                               |                   | 1,744                                |                                    | ヘボタン又は調査票裏ヘボタンをクリック                                                                                                    |
|                                        |                                                                                |                                               |                   |                                      |                                    | して該当箇所を訂正します。                                                                                                    |
| w                                      | ww.e-su                                                                        | rvey.go.jp の内容                                |                   |                                      |                                    | 確認メッセージが表示されます。                                                                                                    |
| <u>ت</u> ا                             | 答を送信 <br>ろしいでしょ                                                                | <sup>します。</sup><br>・ <sup>うか?</sup> ウニ        |                   |                                      |                                    | ウロドボタンをクリックします。                                                                                                    |
|                                        |                                                                                |                                               | OK *              | ヤンセル                                 |                                    |                                                                                                    |
|                                        | - 11- 4-1                                                                      |                                               | <u>00</u>         |                                      | ━━━≭                               | [調査票回答の受付状況] 画面が表示されます。                                                                                                    |
| li li                                  | k<br>府<br>統<br>間<br>査総                                                         | 高窓口                                           | QA LCBO           |                                      |                                    | エ.受付結果に以下の内容が表示されているこ                                                                                                    |
| <b>^</b>                               | オンラ・                                                                           | イン調査トップ > <u>調査票の一</u> 覧                      | <u>乾</u> > 調査票回答  | 答の受付状況                               |                                    | とを確認します。                                                                                                    |
|                                        | 利日:                                                                            | <b>景回音の文刊</b> 仏が                              |                   |                                      |                                    | 「調査票回答を受け付けました。ご回答あ                                                                                                    |
| Ŧ                                      | 0                                                                              | 町査票回答を受け付けました。                                | ご回答ありがと           | うございました。                             |                                    | りがとうございました。」                                                                                                    |
| 調                                      | 査票回                                                                            | 国答の受付状況                                       |                   |                                      |                                    | ログインの際に登録したメールアドレス宛                                                                                                    |
| 101                                    | 疣計調査<br>実施時期                                                                   | 名<br>企業行動に<br>令和4年                            | 関するアンケー<br><br>=度 | <b>下調査</b>                           |                                    | に「受付状況メール」が自動配信されます                                                                                                    |
| 1                                      | 周査票名                                                                           | 企業行動に                                         | 関するアンケー           | 卜調査                                  |                                    |                                                                                                    |
| 1                                      | 周査対象                                                                           | 者ID ESRI00                                    | 0000              |                                      |                                    | 調査全般について、こ意見・こ感想をお寄せ                                                                                                    |
|                                        | キー項目 0                                                                         |                                               |                   |                                      | ください。ご協力いただける場合は、ログア               |                                                                                                    |
| 3                                      | 受付番号         0LB9H5234001           受付結果         調査票回答を受け付けました。ご回答ありがとうございました。 |                                               |                   | た。ご回答ありがとうございました。                    | ウト前に次ページ「同答後のお願い」に進ん               |                                                                                                    |
|                                        | 文川相衆 料量系出合とスリカリンよびによく出合めフルとうとといよびによ                                            |                                               |                   |                                      | フト的にない、フト国日後ののの限い」に定び              |                                                                                                    |
| ×                                      | メールでの回答の受付状況内容                                                                 |                                               |                   |                                      |                                    |                                                                                                    |
| 統計調査名:企業行動に関するアンケート調査                  |                                                                                |                                               | アンケート調査           | オ ログアウトをクリックして閉じます。                  |                                    |                                                                                                    |
| 実                                      | 実施時期:令和4年度                                                                     |                                               |                   |                                      | ч. — / / / не / / / осилоб / «     |                                                                                                    |
| 調                                      | 調査票名:企業行動に関するアンケート調査                                                           |                                               |                   | ンケート調査                               |                                    |                                                                                                    |
| 調エ                                     | 調査対象者 ID: ESR1000000<br>  モニ項目: 0                                              |                                               |                   |                                      |                                    |                                                                                                    |
| 1 日日日日日日日日日日日日日日日日日日日日日日日日日日日日日日日日日日日日 | イー項口:0<br>  受付番号・0  BH5234001                                                  |                                               |                   |                                      |                                    |                                                                                                    |
| 受付結果:調査票回答を受け付けました。ご回答ありがとうございました。     |                                                                                |                                               | けました。ご回答ありがと      |                                      |                                    |                                                                                                    |
|                                        |                                                                                |                                               |                   |                                      |                                    |                                                                                                    |
|                                        |                                                                                |                                               |                   |                                      |                                    |                                                                                                    |

## ★回答内容をダウンロードしたい場合

| 政府統計オンライ                          | 【ン調査総合窓口                                                                                                    | ア. ログイン後、[連絡先情報の確認]の画面が              |
|-----------------------------------|----------------------------------------------------------------------------------------------------|--------------------------------------|
| ▲ オンライン調査トッフ                      | ブ > 連絡先情報の確認                                                                                                    | 表示されます。調査三一覧へをクリックし                  |
| 連絡先情報の確認                          |                                                                                                    |                                      |
| 油絃牛桔起                             |                                                                                                    | てください。                               |
| 受録いただいた連絡先信                       | 戦け以下のとおりです。                                                                                                    |                                      |
| 確認いただき、よろしけ<br>表示内容に変更がある場        | ければ、「調査票一覧へ」ボタンをクリックしてください。<br>時合には、「連絡先変更へ」ボタンをクリックしてください。                                                                                                    |                                      |
| メールアドレス                           |                                                                                                    |                                      |
| 担当者名                              | undefined                                                                                                    |                                      |
|                                   | /                                                                                                    |                                      |
|                                   | 連絡先変更へ調査票一覧へ                                                                                                    |                                      |
| このサ                               | オイトについて 利用規約 推奨環境 オンライン満査の溢れ 国答情報の保護                                                                                                    |                                      |
| 当サイトは、各府省等の                       | の統計資産をオンラインで回答するための総合窓口として、独立行政法人総計センターが運用管理を行っています。                                                                                                    |                                      |
| 政府統計オンライ                          |                                                                                                    | イ. [調査票の一覧]の画面が表示されます。状              |
| ▲ オンニメン調査トップ                      | ゴ 、 油本画の一般                                                                                                    | 況の回答済をクリックしてください。                    |
| 雨 インノイン同旦トリ.                      |                                                                                                    |                                      |
| 「嗣宜示り」「筧                          |                                                                                                    |                                      |
| パスワード・連絡先情報                       | 級の変更 調査回答ファイルの一括送信 調査対象者IDの統合                                                                                                    |                                      |
| <u>注意事項</u> O                     |                                                                                                    |                                      |
| 企業行動に関する                          | アンケート調査                                                                                                    |                                      |
| 回答する電子調査票をク                       | クリックしてください。 イ                                                                                                    |                                      |
| 実施時期                              | <u>電子調査</u> 2 ファイル形式 提出開展 記入例 <u>状況</u> 2 回答日時                                                                                                    |                                      |
|                                   | 業行動に関するアンケート調査 HTML#K式 2023-01-16 호 素素 回答法 2022-11-04 18:41                                                                                                    |                                      |
| 政府統計オンライ                          | (ン調査総合窓口 00 よくあるご質問 図 お買い合わせ ? へルプ  0770ト                                                                                                    | ウ. [回答状況]の画面が表示されます。                 |
| オンライン調査トップ                        | ブ > <u>調査票の一覧</u> > 回答状況                                                                                                    | ダウンロード をクリックしてください。                  |
| 回答状況                              |                                                                                                    | ──────────────────────────────────── |
| 回答状況                              |                                                                                                    | ※回告/一次の確認をクリックタると、これの                |
| 統計調査名                             |                                                                                                    | いただいた回答内容を調査票画面で確認するこ                |
| 実施時期                              |                                                                                                    |                                      |
| 調査票名                              | 企業行動に関するアンケート調査                                                                                                    | とかでさます。調査票画面で保存をご希望の場                |
| 調査対象者ID                           |                                                                                                    | 合け こちらをクリックレイ ブラウザの両面                |
| キー項目                              | 0                                                                                                    |                                      |
| 受付番号                              | 0MB2G5135001                                                                                                    | 印刷などをご利用ください。                        |
| 同族日時                              | ビ宮河の                                                                                                    |                                      |
|                                   | ※ウ                                                                                                    |                                      |
|                                   | 回答データの確認 ダウンロード 調査票一覧へ                                                                                                    |                                      |
|                                   |                                                                                                    |                                      |
| このサ                               | イトについて 利用規約 推奨環境 オンライン調査の流れ 回答情報の保護                                                                                                    |                                      |
| 当サイトは、各府省等の                       | の統計調査をオンラインで回答するための総合窓口として、独立行政法人統計センターが運用管理を行っています。                                                                                                    |                                      |
| 政府統計オンライン調査                       | 査総合窓口 📃 🔍 よくあるご賞目 🛛 お買い合わせ 🦙 ヘルプ 📑 ログアウト                                                                                                    | 「回答内容ダウンロード」画面が表示されます                |
|                                   | 第二日 > 回菜状记 > 回菜ダウン/1ード                                                                                                    |                                      |
| ■ オンション画面 ロック > 副語<br>回答内容ダウンロード  |                                                                                                    | エ. ダウンロードファイル形式で、Excel 形式            |
| 回答内容ダウンロード                        |                                                                                                    |                                      |
| 印刷用・保存用に回答済み又は一                   | 靖保存中の回答内容をダウンロードすることができます。                                                                                                    | もしくは、PDF 形式を選択してください。                |
| <b>エ</b><br>ダウンロードファイル形式          | Fyrelfif:                                                                                                    |                                      |
|                                   |                                                                                                    |                                      |
|                                   | ○ PDF/R式                                                                                                    | オ. タリンロートをクリックしてくたさい。                |
|                                   | ○ rorfligt<br>ダウンロード 回答状況へ 調査票一覧へ                                                                                                    | $\pi$ . <u>タリンロート</u> をクリックしてくたさい。   |
| 20941623                          | O POF形式       オ       ダウンロード       回答状況へ       調査票一覧へ                                                                                                    | オ. <u>タリンロート</u> をクリックしてくたさい。        |
| <b>このサイトに</b> つ<br>当サイトは、名府省等の原計測 | O POFREY     POFREY       ダウンロード     回答状況へ       調査票一覧へ       SULT     利用規約       捕栗環境     オンライン満斎の歳れ       自答情報の創選       違をオンラインで回答するための場合窓口として、独立行政法人説けセンターが運用管理を行っています。 | オ. <u>タリンロート</u> をクリックしてくたさい。        |

#### 5. 回答後のお願い

調査の改善を図るため、本調査全般について、皆様のご意見・ご感想をお寄せください。今後の検討課題 とさせていただきますので、是非、ご協力ください。

|                                                                                                    | ア調査票をご回答後、アンケート回答へボタン      |
|----------------------------------------------------------------------------------------------------|----------------------------|
| 数府統計オンライン調査総合窓口 02 ★<&≤588 🔽 280x002   ? <57 🗜 02705                                                                                                    |                            |
| ▲オンライン構成トップ - 副連載の二里 > 高速電振器の洗明状況<br>第4日目前後の雪くはは次                                                                                                    | をクリックします。                  |
| ほの意味を見い付いました。ご言葉をりがくたございました。                                                                                                    |                            |
| (1) 単立言語音の受付状況<br>可以指令人 2単行た(第727ンクート)資産                                                                                                    |                            |
| 田田林                                                                                                    |                            |
| 編2作曲10 ESR/000000 年一期計 0                                                                                                    |                            |
| 安田福平                                                                                                    |                            |
| 注意事項                                                                                                    |                            |
| 日富枝枝の薄じ     ・     ・     ・     ・     ・     ・     ・     ・     ・     ・     ・     ・     ・     ・     ・     ・     ・     ・     ・     ・     ・     ・     パックングトレスを登録していただいと、対け状況を認知さずるメールを送信しています。     ・     ドリーズンを登録していただいと、対け状況を認知さずるメールを送信しています。     ・     ・     ・     パック・     パック・     ・     ・     パック・     パック     パック     パック     パック・     パック     パック |                            |
|                                                                                                    | 「フンケート」両面が主一さわます           |
| 「企業行動に関するアンケート調査(会和4年度)」                                                                                                    | 「アノソート」画山の衣示されます。          |
| 調査の改善に関する御意見等について                                                                                                    | イ.アンケート内容に回答します。           |
|                                                                                                    |                            |
| 回答の送信                                                                                                    |                            |
| 、このたびは、大変お忙しい中、企業行動に関するアンケート調査(令和4年度)に御協力いただき、誠にありがとうございました。<br>ブ 調査の改善を図るため、本調査全般について、皆様の御意見・柳感想をお寄せください。                                                                                                    |                            |
| 問1.調査票に記載されている「企業番号」をご入力ください。(任意)                                                                                                    | ※問6は連絡事項等を含めた自由回答欄になり      |
| 回答喇                                                                                                    | ます。                        |
|                                                                                                    |                            |
| 回答号              ・             かかりやすい             ・             ・                                                                                                    |                            |
|                                                                                                    | 内 回答後 回答の送信ボタンをクリックします     |
| 問6、その他本語香全祭について、榴香見・御咸相をプ白中にプ記入ください。(唐岐軍頂葉も含む)                                                                                                    |                            |
| 回答欄     最大全角500文字以内で入力して下さい。                                                                                                    |                            |
| 弾協力ありがとうございました。                                                                                                    |                            |
| クリア<br>ウ<br>回答の送信                                                                                                    |                            |
| 政府統計オンライン調査総合窓口 🔍 🖓 ょくあるご貧闘 🛛 お問い合わせ 🕴 ? ヘルプ 🕞 ログアウト                                                                                                    | [アンケート回答の受付状況] 画面が表示されま    |
| ↑オンライン調査トップ > <u>超査売の一覧</u> > アンケート回答の受付状況<br>マントロート ログ や 野 たけおび                                                                                                    | 9。                         |
|                                                                                                    | エ.以下の内容が表示されていることを確認しま     |
|                                                                                                    | <b>क</b>                   |
| ● アンケートにご協力いただき、協にありがとうございました。ご回答いただいた内容は、今後の政府統計調査の向上のために利用<br>させていただきます。<br>アンケートに関してご不明な点がございましたら、当サイトのお問い合わせよりご連絡ください。今後ともよろしくお願い申し上<br>げます。                                                                                                    | 「アンケート回答を受け付けしました。ご協       |
| 統計調査名 企業行動に関するアンケート調査 調査対象者ID FSRI000000                                                                                                    | ノ」の ラハ・ビ ノ ビ ビ v・み し / こ。」 |
| 受付結果 アンケート回答を受け付けました。ご協力ありがとうございました。                                                                                                    | オ. ログアウトボタンをクリックしてログアウト    |
| 調査票一覧へ<br>ログアウト<br>オ                                                                                                    | します。                       |